## Installer Tux Paint

## Installation de l'application

Il faut ouvrir l'explorateur Windows et se poser dans le dossier / répertoire dans lequel se trouve l'application à lancer pour installer '**Tux Paint**'.

Un double-clic fait s'ouvrir l'archive auto-extractible.

Cliquer sur 'Suivant'.

L'écran suivant vous propose de décompresser les fichiers contenus dans l'archive auto-extractible dans un dossier / répertoire précis, sur le bureau.

Cliquer sur 'Enregistrer'.

La décompression s'effectue.

proprement parler.

Cliquer sur 'l agree'.

Une icone est présente sur le bureau.

Double-cliquez sur cette icone pour lancer l'installation à

| Téléchar                                                 | gement de lict                                               | hier                                                                                                    | ×             |
|----------------------------------------------------------|--------------------------------------------------------------|----------------------------------------------------------------------------------------------------|---------------|
|                                                          | ۱                                                            | Vour evez choisi de télécharger un fichier à partir d<br>emplacement.<br>n=0:3.10 win32-installer eve de D. VMAGES/Nuep                                                                                                    | e cet<br>girt |
|                                                          |                                                              | Que voules-vous faire de ce fichier ?                                                                                                    |               |
|                                                          | •                                                            | C Exécuter ce programme à parte de son emplace                                                                                                    | ment actual   |
|                                                          |                                                              | Enrequiter ce croaterne su le doaei                                                                                                    | 1000          |
|                                                          | S S                                                          | P generalemme warte on originalis                                                                                                    |               |
|                                                          |                                                              | Eus dirfos OK. Ann                                                                                                    | Aex           |
| Enregistrer                                              | sous                                                         |                                                                                                    | ? ×           |
| Da <u>n</u> s:                                           | 🕺 Bureau                                                     | . 🖻 🖉 🖻                                                                                                    |               |
| Poste de                                                 | e travail<br>suments                                         | 😥 Jarte<br>🖏 Serveur Web Intranet                                                                                                    |               |
| Julies dec                                               | e réseau                                                     | anView Sin Manuel Sin Manuel Sin |               |
| Acrobat                                                  | Reader 5.0                                                   |                                                                                                    |               |
| Explorate                                                | eur Windows                                                  |                                                                                                    |               |
|                                                          |                                                              |                                                                                                    |               |
|                                                          |                                                              |                                                                                                    | _             |
| No <u>m</u> :                                            | tuxpaint-0.                                                  | 9.10-win32-installer.exe                                                                                                    | Enregistrer   |
| <u>Т</u> уре :                                           | Application                                                  | n रि                                                                                                    | Annuler       |
| Copie                                                    |                                                              |                                                                                                    |               |
| copie                                                    |                                                              |                                                                                                    |               |
|                                                          | J                                                            | <u></u>                                                                                                    |               |
| tuxpaint-0.<br>De 'tuxpai                                | .9.10-win 32-i<br>nt'vers 'Bure                              | installer.exe<br>sau/                                                                                                    |               |
|                                                          |                                                              |                                                                                                    | Annuler       |
|                                                          |                                                              | tuxpaint-0.9.10-wi                                                                                                    |               |
|                                                          |                                                              | R:                                                                                                    |               |
| Tux Paint S                                              | etun: Licer                                                  | nse Aareement                                                                                                    | ×             |
| You must agree                                           | to this licens                                               | e before installing Tux Paint                                                                                                    |               |
|                                                          | GNU                                                          | GENERAL PUBLIC LICENSE                                                                                                    | •             |
|                                                          | Ve                                                           | rsion 2, June 1991                                                                                                    | =             |
| Copyright (C) 1:<br>Everyone is pe<br>of this license of | 989, 1991 Fi<br>59 Temple Pl<br>mitted to co<br>document, bi | ree Software Foundation, Inc.<br>lace, Suite 330, Boston, MA 02111-1307<br>py and distribute verbatim copies<br>ut changing it is not allowed.                                                                                                    | ' USA         |
|                                                          |                                                              | Preamble                                                                                                    |               |
| The licenses for freedom to share                        | or most softw<br>e and chang                                 | vare are designed to take away your<br>ge it. By contrast, the GNU General Publ                                                                                                    | ic 💌          |
|                                                          |                                                              |                                                                                                    |               |

| Le programme d'ins | tallation s'exécute. |
|--------------------|----------------------|
|--------------------|----------------------|

Cliquez sur 'Next'.

Choix du dossier / répertoire d'installation.

Cliquer sur le bouton 'Browse' si vous souhaitez le modifier..

Cliquer sur le bouton en haut et à gauche pour procéder à l'installation.

Le processus s'exécute.

C'est fini. L'installation affiche une fenêtre dans votre navigateur.

| 🚑 Tux                | Paint Se                                                | etup: Install                     | ation Op                 | tions                                            |                                |                 | × |
|----------------------|---------------------------------------------------------|-----------------------------------|--------------------------|--------------------------------------------------|--------------------------------|-----------------|---|
| This w<br>installe   | ill install Tu<br>d.                                    | ux Paint on yo                    | ur comput                | er. Select v                                     | which optional                 | things you want |   |
| Select               | compone                                                 | nts to install:                   | <b>555</b>               | Start Men<br>Desktop S<br>View REA               | u Shortcuts<br>Shortcut<br>DME |                 | 1 |
| Space                | required:                                               | 4.2MB                             |                          |                                                  |                                |                 |   |
| Ca                   | ancel                                                   | Nullsoft In                       | stall System             | n v1.98                                          | < Back                         | Next >          |   |
| 💷 Tux                | Paint Se                                                | etup: Install                     | ation Dir                | ectory                                           |                                |                 | x |
| Choos                | e a directo                                             | ny to install Tu                  | ux Paint in              | ta:                                              |                                |                 |   |
| Select               | the direct<br>VProgram I                                | ory to install T<br>Files\TuxPain | ux Paint in<br>t         | (                                                |                                | Browse          |   |
| Space<br>Space<br>Ca | required:<br>available:<br>ancel                        | 4.2MB<br>1.9GB+<br>Nofisoft In    | stell Syster             | n v1.98                                          | < Back                         | Instal          | 1 |
| 🚑 Tux                | Paint Se                                                | etup: Install                     | ing Files                |                                                  |                                |                 | × |
| Extrac               | t: iconv.dl                                             |                                   |                          |                                                  |                                |                 | ] |
| Shov                 | v details                                               |                                   |                          |                                                  |                                |                 |   |
|                      |                                                         |                                   |                          |                                                  |                                |                 |   |
|                      | area 1                                                  | Modianita (m.                     |                          |                                                  | < Rock                         | Close           | - |
|                      | 1/020                                                   | n staart im                       | якт ружет                | (TVI.20                                          | s Daby                         |                 | _ |
|                      | Jan Para Barro<br>Jan Jano -<br>Panatan<br>Agamata Cata |                                   | 1                        | u.<br>UX                                         | <u>a</u> 2: 3                  |                 |   |
|                      |                                                         |                                   | ra.                      | int                                              | 4                              |                 |   |
|                      |                                                         |                                   | Connects 200<br>Date See | program for de<br>1 hr Bil Ersebuk<br>et S-dreue | _                              |                 |   |
|                      | 11                                                      |                                   |                          |                                                  |                                | 190             |   |

REE

Voici l'écran initial de Tux Paint. Cliquez sur le pingouin pour commencer.

## Installation des tampons

Il est possible d'installer d'autres tampons. Double-cliquez sur le fichier visible ci-contre.

Cliquer sur 'I agree'.

Choix du dossier / répertoire d'installation.

Cliquer sur le bouton 'Browse' si vous souhaitez le modifier..

Cliquer sur le bouton en haut et à gauche pour procéder à l'installation.

Le processus s'exécute. C'est fini.

| Image: State of the state of the s |
|----------------------------------------------------------------------------------------------------|
|                                                                                                    |
| TuxPaint-Stamps Setup: License Agreement                                                                                                    |
| You must agree to this license before installing TuxPaint-Stamps                                                                                                    |
| GNU GENERAL PUBLIC LICENSE                                                                                                    |
| Version 2, June 1991                                                                                                    |
| Copyright (C) 1989, 1991 Free Software Foundation, Inc.<br>59 Temple Place, Suite 330, Boston, MA 02111-1307 USA<br>Everyone is permitted to copy and distribute verbatim copies                                                                                                    |
| of this license document, but changing it is not allowed.                                                                                                    |
| Preamble                                                                                                    |
| The licenses for most software are designed to take away your<br>freedom to share and change it. By contrast, the GNU General Public                                                                                                    |
| Cancel Nullsoft Install System v1.98                                                                                                    |
| 🖳 TuxPaint-Stamps Setup: Installation Directory                                                                                                    |
| Choose a directory to install TuxPaint-Stamps in to:                                                                                                    |
| Select the directory to install TuxPaint-Stamps in:                                                                                                    |
| C:VProgram Files\TuxPaint Browse                                                                                                    |
|                                                                                                    |
|                                                                                                    |
| Space required: 3.9MB<br>Space available: 1.9GB+                                                                                                    |
| Cancel Minisoft Install Sustans of 1991 C Back Install                                                                                                    |
|                                                                                                    |
| 🖳 TuxPaint-Stamps Setup: Installing Files 🛛 💌                                                                                                    |
|                                                                                                    |
| Extract: 7_uranus.txt                                                                                                    |
| Extract: 7_uranus.txt                                                                                                    |
| Extract: 7_uranus.txt Show details                                                                                                    |
| Extract: 7_uranus.txt Show details                                                                                                    |
| Extract: 7_uranus.txt Show details                                                                                                    |
| Extract: 7_uranus.txt Show details                                                                                                    |
| Extract: 7_uranus.txt Show details                                                                                                    |
| Extract: 7_uranus.txt Show details                                                                                                    |
| Extract: 7_uranus.txt Show details                                                                                                    |